## How does an employer pay for an application?

1. If an employer is going to pay for the applicant's card, the applicant must select **Request Employer Pay** when submitting their application

| ice your request is completed you will receive an invoice with | the fees for any pending ite | ms.                   |
|----------------------------------------------------------------|------------------------------|-----------------------|
| r Arizona Revised Statutes all fees are nonrefundable.         |                              |                       |
| ingerprint Clearance Cards                                     |                              |                       |
| tem ↓                                                          | Fee 🕆                        |                       |
| ingerprint Clearance Card Application (non-IVP)                | \$67.00                      |                       |
| Credit Card Fee                                                | \$1.34 <sub>0</sub>          | Save for Later Delete |
| Total                                                          | \$68.34                      |                       |
|                                                                |                              |                       |
| Submit & Pay by Agency Code Submit                             | t & Pay by Credit Card       | Request Employer Pay  |

2. The employer MUST have an employer account type on the PSP and provide the associated email address to the employee. They will input that email address and select **Submit Payment Request** to send the application to the employer.

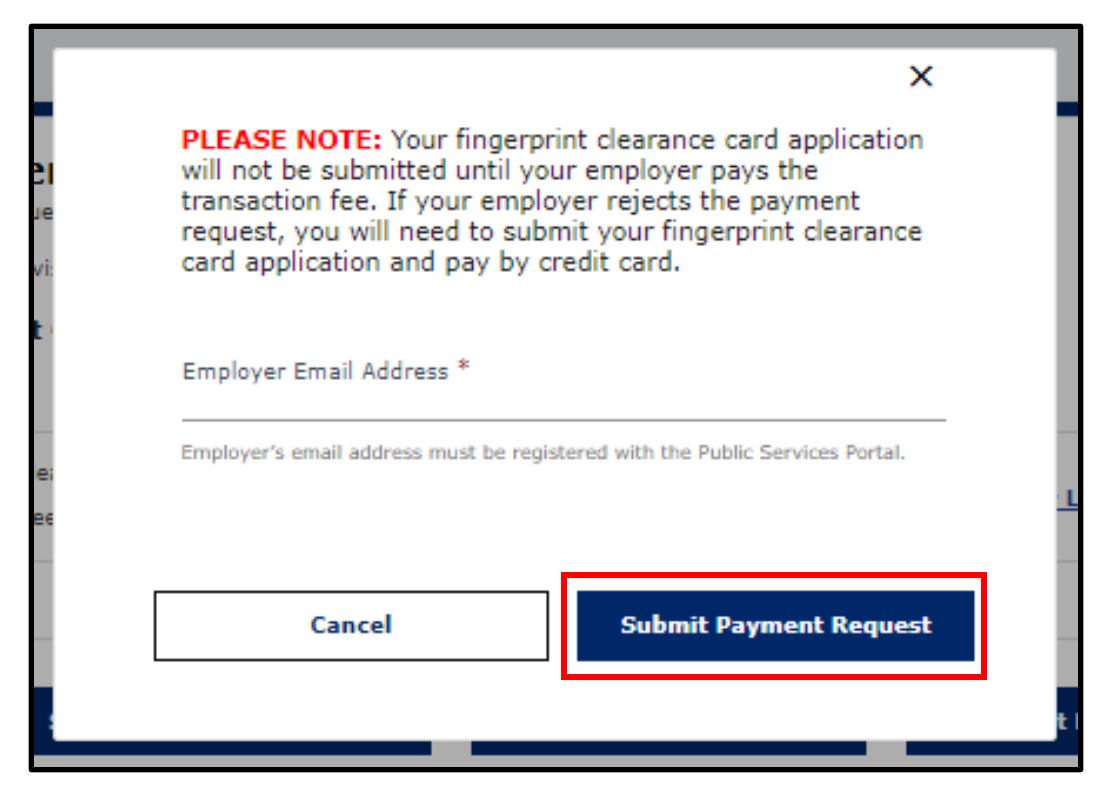

**3.** When an employee submits their application for the employer to pay, the employer will receive an email alerting them that they have a new message in their PSP account. The message in the PSP account will let the employer know that an applicant has made an employee payment request.

|                           |                                       | ing 🔨                                                       |
|---------------------------|---------------------------------------|-------------------------------------------------------------|
|                           | Compo                                 | ose New Message                                             |
| t↑                        | Reference 🛧                           | Attachments                                                 |
| <u>ee Payment Request</u> | P518820028                            |                                                             |
| ec                        | ect 🕈<br>o <u>vee Payment Request</u> | ect † Reference ↑<br><u>ovee Payment Request</u> P518820028 |

4. In the Dashboard, scroll down to My Employee's Cards to see the connected cards and statuses. Those with a Pending Payment status will request approval or rejection for the payment request.

| arcine application |                         |                |                |                 |                  |                |
|--------------------|-------------------------|----------------|----------------|-----------------|------------------|----------------|
| Date<br>Received ↑ | Application 🛧<br>Number | Name 🕈         | Card 🛧<br>Type | Invoice 🕈       | Card<br>Status ↑ | Actions        |
| 06/20/2024         | P518820028              | Act Portaltest |                | Pending Payment | Not Valid        | Approve Reject |
|                    |                         |                |                |                 |                  |                |

5. To pay for the application, select Approve, and then confirm when prompted

|                                                        | ×   |
|--------------------------------------------------------|-----|
| Are you sure you want to approve this payment request? | _   |
| No Yes                                                 |     |
|                                                        | - 1 |
|                                                        |     |

6. Select the payment method: Agency code or credit card

| er Arizona Revised Statutes all fees are nonrefundable. |         |        |
|---------------------------------------------------------|---------|--------|
| Fingerprint Clearance Cards                             |         |        |
| Item 🕹                                                  | Fee 🕈   |        |
| Fingerprint Clearance Card Application (non-IVP)        | \$67.00 | Delete |
| Credit Card Fee                                         | \$1.340 | Delete |
| Total                                                   | \$68.34 |        |

7. You must acknowledge BOTH statements before you can continue to pay

| Order Acknowledgement                                                                                                    |
|----------------------------------------------------------------------------------------------------|
| I understand that after I pay, I will need to log back into the Public<br>Services Portal and go to my Message Center for further<br>instructions and important information regarding my submission. |
| I understand that per Arizona Revised Statutes, all fees are nonrefundable.                                                                                                    |
| Cancel Continue to Pay                                                                                                    |
|                                                                                                    |

8. You will be navigated away from and logged out of the PSP. Enter your payment information and complete the transact ion. If you need to return to the PSP, you will have to log back in.

| 0 | State of Arizona Checkout Utility<br>State of Arizona |                                                                                                  |                                                                                            |                                                              |                                                                                               |  |
|---|-------------------------------------------------------|--------------------------------------------------------------------------------------------------|--------------------------------------------------------------------------------------------|--------------------------------------------------------------|-----------------------------------------------------------------------------------------------|--|
|   |                                                       |                                                                                                  | PAYMENT I                                                                                  | INFORMATION                                                  |                                                                                               |  |
|   |                                                       | CHECKOUT - PAYMENT INFORMATION                                                                   |                                                                                            |                                                              |                                                                                               |  |
|   |                                                       | NOTICE: Before submitting your payment information, please ensure that your address on file with | your bank or credit card company is up to dat                                              | e with the address you are entering here. If your add        | ddress does not match, your payment might be rejected.                                        |  |
|   |                                                       | * First Name                                                                                     |                                                                                            | *Last Name                                                   |                                                                                               |  |
|   |                                                       | Billing Address                                                                                  |                                                                                            | Billing Address 2                                            |                                                                                               |  |
|   |                                                       | * City                                                                                           | * State                                                                                    | *                                                            | * Zip                                                                                         |  |
|   |                                                       | * Email                                                                                          |                                                                                            | * Phone Number                                               |                                                                                               |  |
|   |                                                       | 2.<br>                                                                                           |                                                                                            | Include area code                                            |                                                                                               |  |
|   |                                                       | Oretif Card Destration Cleark Toronge VISA                                                       | Credit Cards issued by a foreign bank or en<br>prepaid Credit Card issued by a US emity or | ity are not an acceptable form of payment due to th<br>bank. | he system's landidity to confirm security measures. As an alternative, plane was a secured se |  |
|   |                                                       | * Credit Card Number                                                                             |                                                                                            |                                                              | 8                                                                                             |  |
|   |                                                       | * Expiration Month                                                                               | •                                                                                          | * CVV/CSV                                                    | 0                                                                                             |  |
|   |                                                       | (Deep (catent)                                                                                   |                                                                                            |                                                              | Cantria                                                                                       |  |
| 0 | State of Arizona Checkout Utility<br>State of Arizona |                                                                                                  |                                                                                            |                                                              |                                                                                               |  |